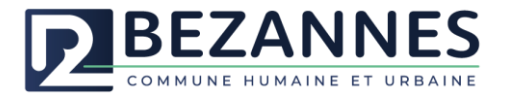

# **TUTORIEL MON ESPACE FAMILLE**

# **GESTION DES INSCRIPTIONS PERISCOLAIRES (MATIN, MIDI, SOIR ET MERCREDI)**

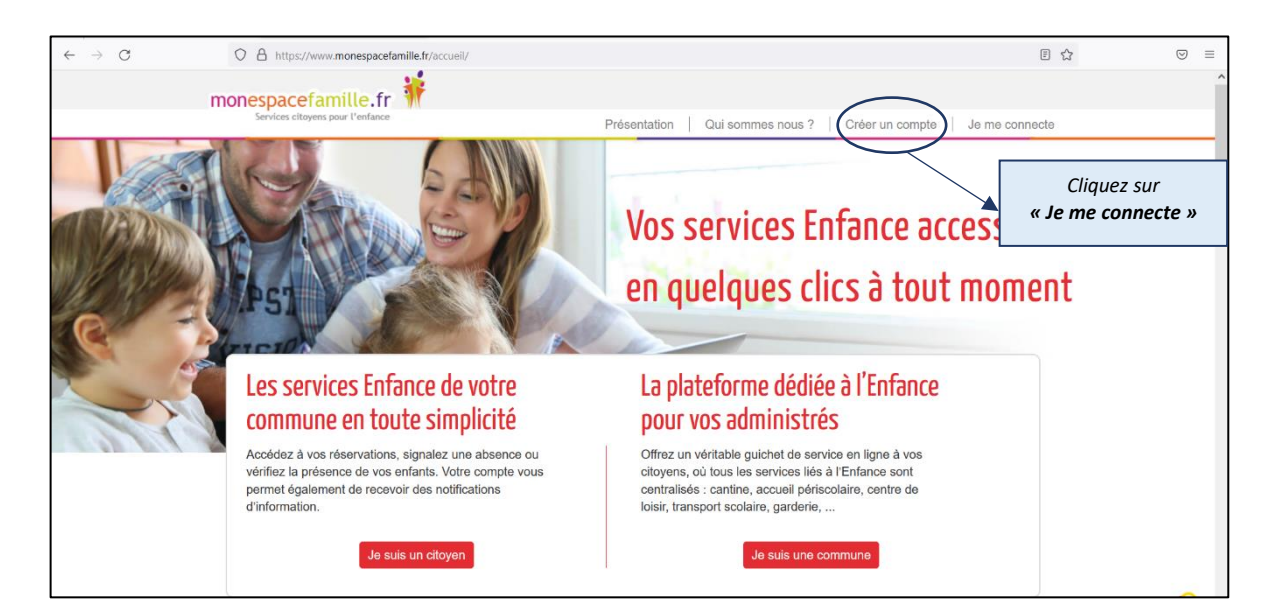

www.monespacefamille.fr

### Connexion à l'espace famille : ١.

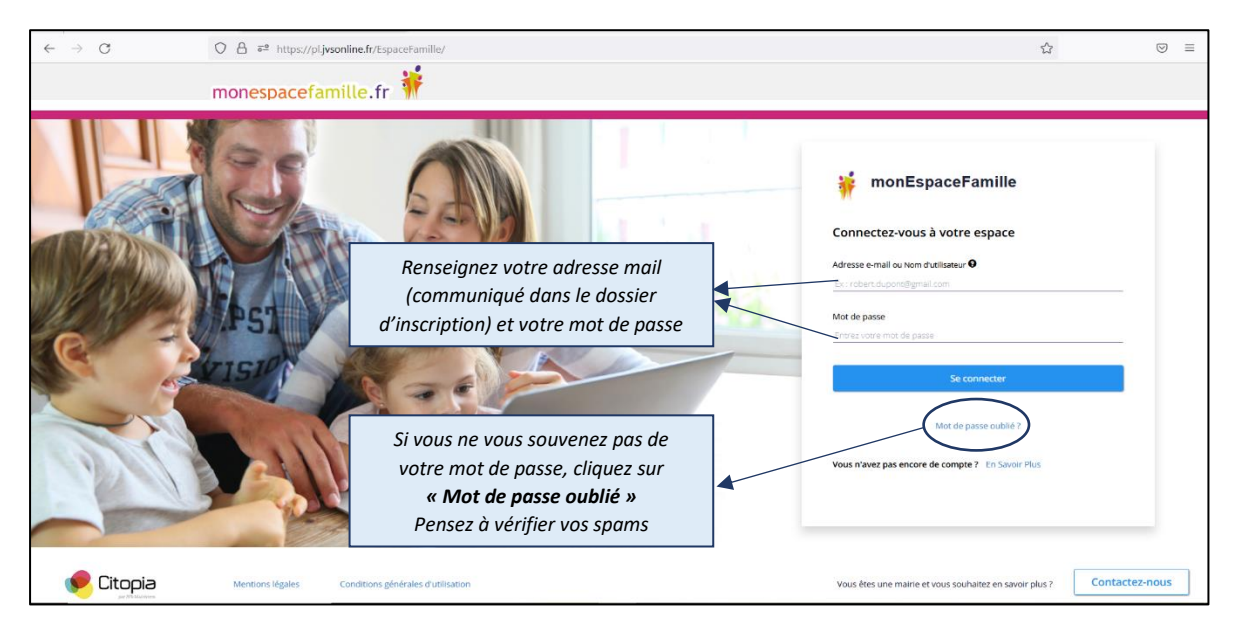

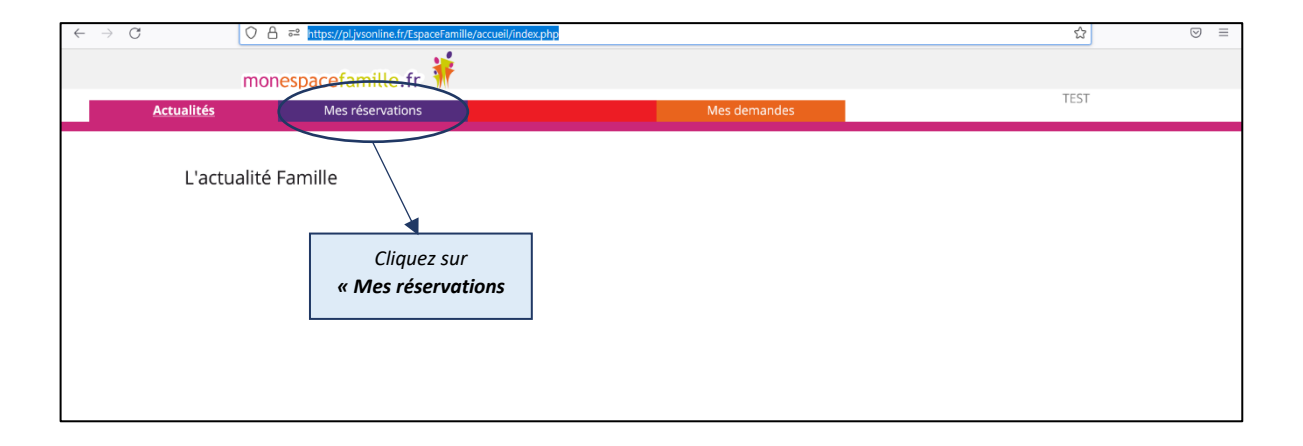

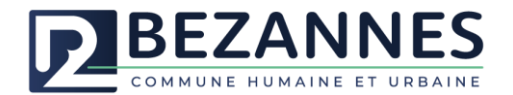

## II. Inscription à un service périscolaire :

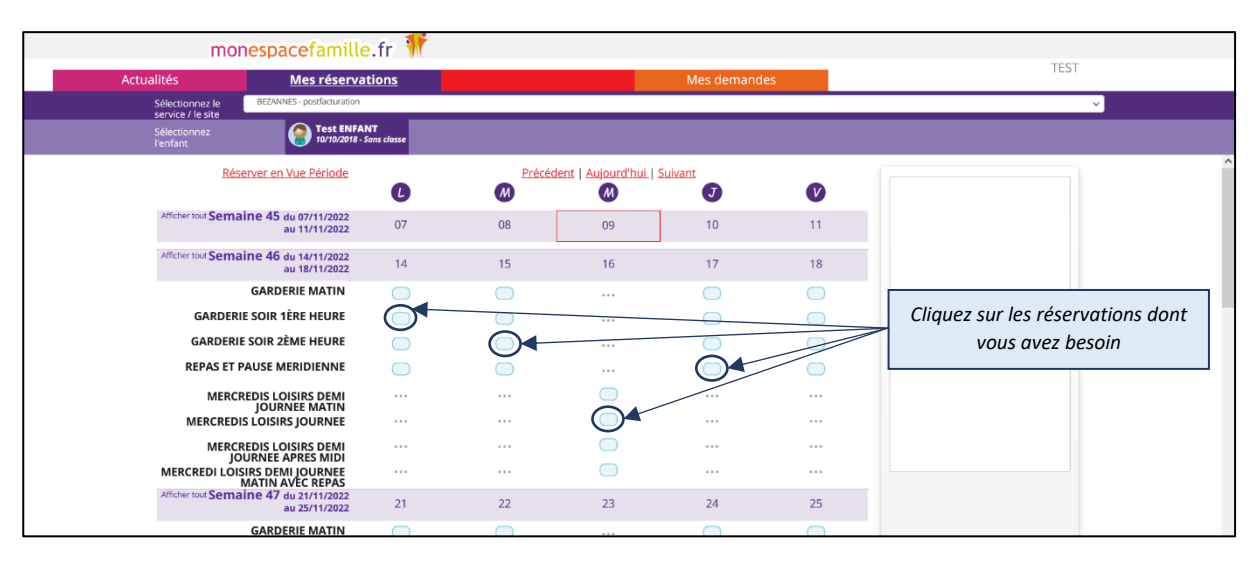

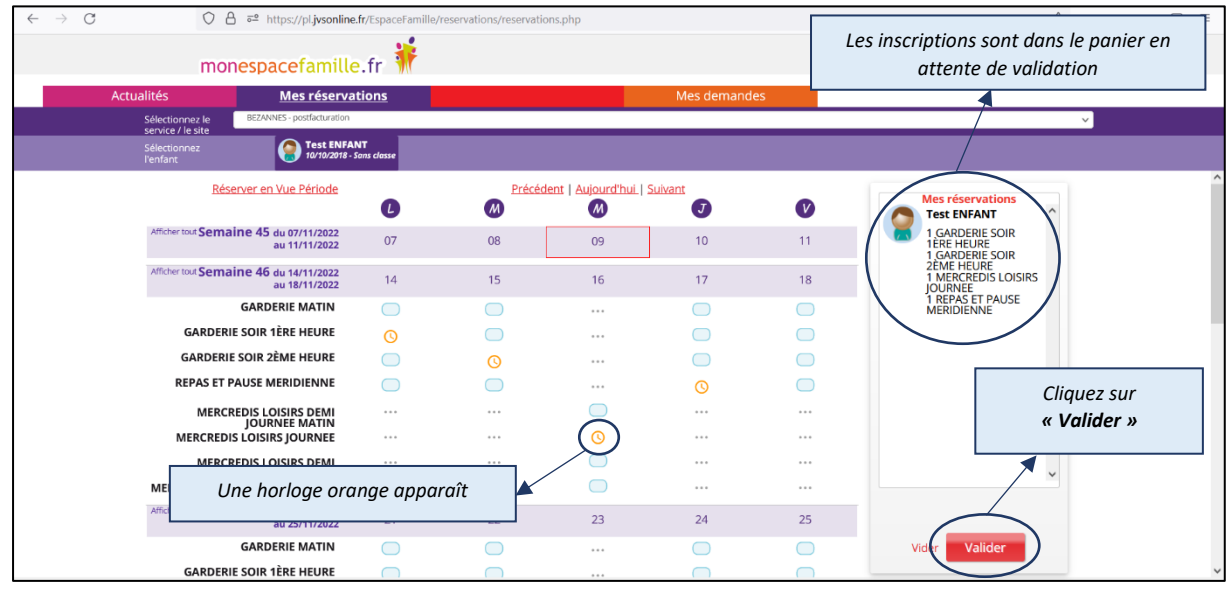

| $\leftarrow \rightarrow $ G | O A ≅ https://pl.jvsonline                          | \$                | $\boxtimes \equiv$ |                   |             |     |                         |            |
|-----------------------------|-----------------------------------------------------|-------------------|--------------------|-------------------|-------------|-----|-------------------------|------------|
|                             | monespacefamille                                    | e.fr 🁬            |                    |                   |             |     |                         |            |
| Actualités                  | Actualités Mes réservat                             |                   |                    |                   | Mes demande | es  | TEST                    |            |
| Sélec                       | ctionnez le BEZANNES - postfacturation              |                   |                    |                   |             |     |                         | <u>~</u> ] |
| Sélec<br>l'enfa             | ctionnez<br>ant Test ENFA<br>10/10/2018 - :         | NT<br>Sans classe |                    |                   |             |     |                         |            |
|                             | Réserver en Vue Période                             | C                 | <u>Précéd</u>      | ent   Aujourd'hui | Suivant     | V   |                         | Â          |
| Affic                       | ther tout Semaine 45 du 07/11/2022<br>au 11/11/2022 | 07                | 08                 | 09                | 10          | 11  |                         |            |
| Affic                       | ther tout Semaine 46 du 14/11/2022<br>au 18/11/2022 | 14                | 15                 | 16                | 17          | 18  |                         |            |
|                             | GARDERIE MATIN                                      | $\bigcirc$        |                    |                   | $\bigcirc$  |     |                         |            |
|                             | GARDERIE SOIR 1ÈRE HEURE                            | 0                 |                    |                   | $\bigcirc$  |     | Votre panier est vide   |            |
|                             | GARDERIE SOIR 2ÈME HEURE                            | $\bigcirc$        | 0                  |                   |             |     |                         |            |
|                             | REPAS ET PAUSE MERIDIENNE                           | $\bigcirc$        |                    | •••               | <b>()</b>   |     | Si la case est verte la |            |
|                             | MERCREDIS LOISIRS DEMI<br>JOURNEE MATIN             |                   |                    |                   |             |     | demande est validée     |            |
|                             | MERCREDIS LOISIRS JOURNEE                           |                   |                    | 0                 | •••         |     |                         |            |
|                             | MERCREDIS LOISIRS DEMI<br>JOURNEE APRES MIDI        |                   | * * *              |                   | ***         |     |                         |            |
| ME                          | RCREDI LOISIRS DEMI JOURNEE<br>MATIN AVEC REPAS     |                   |                    |                   | •••         | ••• |                         |            |
| Affic                       | ther tout Semaine 47 du 21/11/2022<br>au 25/11/2022 | 21                | 22                 | 23                | 24          | 25  |                         |            |
|                             | GARDERIE MATIN                                      |                   |                    |                   |             |     |                         |            |
|                             | GARDERIE SOIR 1ÈRE HEURE<br>Version 2.0             | $\overline{}$     |                    |                   |             |     | 🤛 Citopia               | ~          |

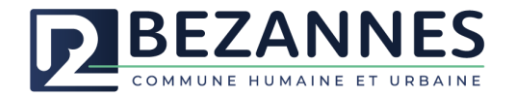

# III. Désinscription à un service périscolaire :

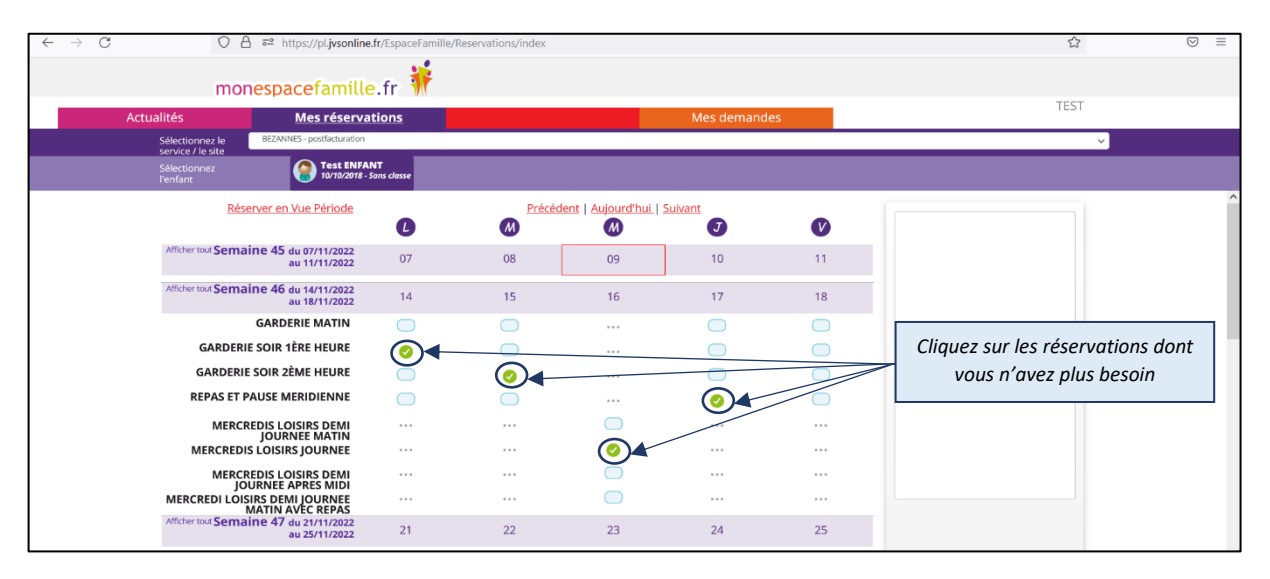

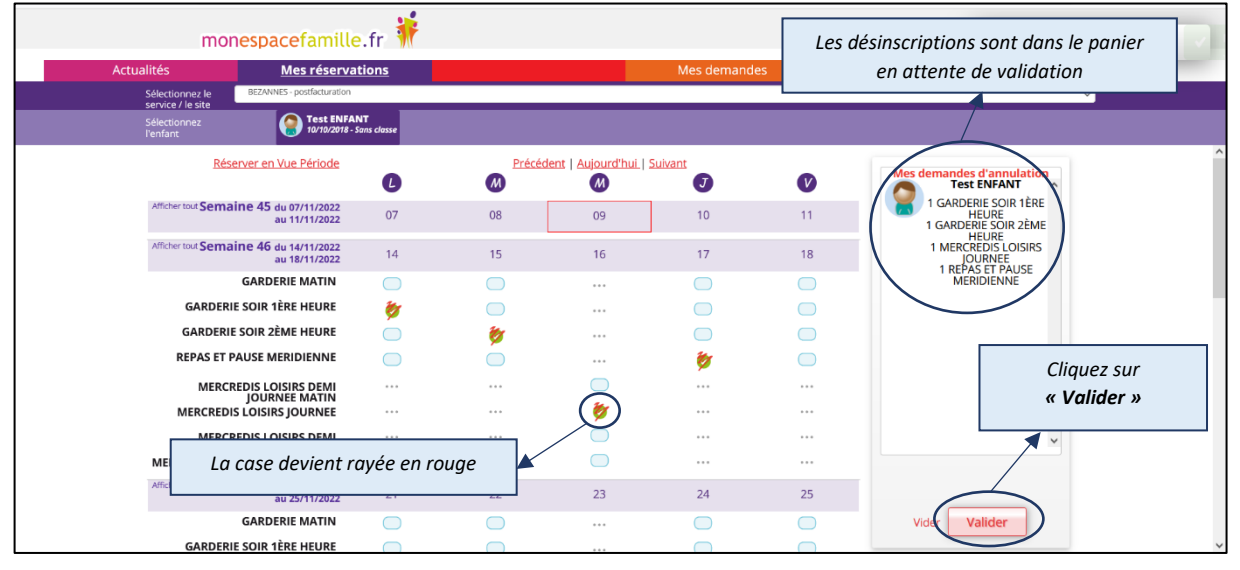

| mo                                   | nespacefamille                                                                                                    | .fr 🏌                                                                                                    |            |                    |            |            |                                                                 |  |  |
|--------------------------------------|----------------------------------------------------------------------------------------------------|----------------------------------------------------------------------------------------------------|------------|--------------------|------------|------------|-----------------------------------------------------------------|--|--|
| Actualités                           | Mes réservat                                                                                                    | s réservations                                                                                                    |            |                    | Mes demand | es         | TEST                                                            |  |  |
| Sélectionnez le<br>service / le site | BEZANNES - postfacturation v                                                                                                    |                                                                                                    |            |                    |            |            |                                                                 |  |  |
| Sélectionnez<br>l'enfant             | Provide the second second seco | T<br>The second second second second second second second second second second second second second second second se |            |                    |            |            |                                                                 |  |  |
| Réserver en Vue Période              |                                                                                                    | C                                                                                                    | M Précé    | dent   Aujourd'hui | Suivant    | V          |                                                                 |  |  |
| Afficher tout Sema                   | aine 45 du 07/11/2022<br>au 11/11/2022                                                                                                    | 07                                                                                                    | 08         | 09                 | 10         | 11         |                                                                 |  |  |
| Afficher tout Sema                   | aine 46 du 14/11/2022<br>au 18/11/2022                                                                                                    | 14                                                                                                    | 15         | 16                 | 17         | 18         |                                                                 |  |  |
|                                      | GARDERIE MATIN                                                                                                    | $\bigcirc$                                                                                                    |            |                    |            |            |                                                                 |  |  |
| GARDER                               | IE SOIR 1ÈRE HEURE                                                                                                    | $\bigcirc$                                                                                                    |            |                    |            |            | Votre panier est vide                                           |  |  |
| GARDER                               | IE SOIR 2ÈME HEURE                                                                                                    | $\bigcirc$                                                                                                    |            |                    |            | $\bigcirc$ |                                                                 |  |  |
| REPAS ET                             | PAUSE MERIDIENNE                                                                                                    | $\bigcirc$                                                                                                    | $\bigcirc$ | * * *              |            | $\bigcirc$ |                                                                 |  |  |
| MERC                                 | REDIS LOISIRS DEMI                                                                                                    |                                                                                                    |            |                    |            | •••        | Il n'y a plus de cases vertes, les<br>prestations sont annulées |  |  |
| MERCRED                              | IS LOISIRS JOURNEE                                                                                                    |                                                                                                    |            |                    |            | •••        |                                                                 |  |  |
| MERC                                 | REDIS LOISIRS DEMI                                                                                                    |                                                                                                    |            |                    |            |            | Les cases en bleu correspondent                                 |  |  |
| MERCREDI LO                          | SIRS DEMI JOURNEE<br>MATIN AVEC REPAS                                                                                                    |                                                                                                    |            |                    |            |            | aux prestations réservables.                                    |  |  |
| Afficher tout Sema                   | aine 47 du 21/11/2022<br>au 25/11/2022                                                                                                    | 21                                                                                                    | 22         | 23                 | 24         | 25         |                                                                 |  |  |